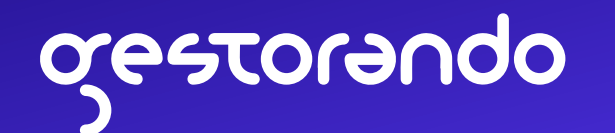

## Guía para obtener Clave Fiscal nivel 3 con tu DNI

Si no tenés clave fiscal, o si tenías pero la olvidaste, podés seguir estos pasos para obtener una nueva

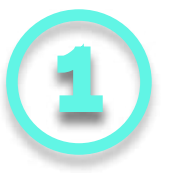

Descargá la app de AFIP. Una vez instalada, ingresá en la sección verde para comenzar con el "Reconocimiento Facial".

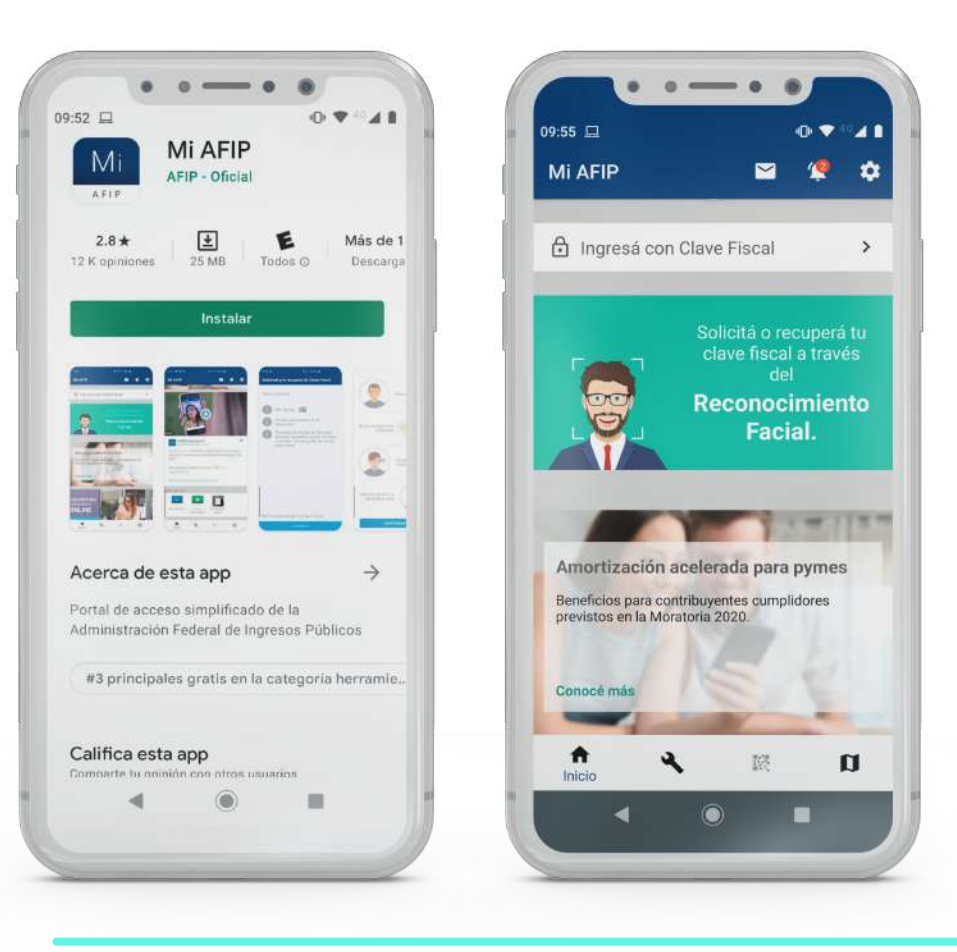

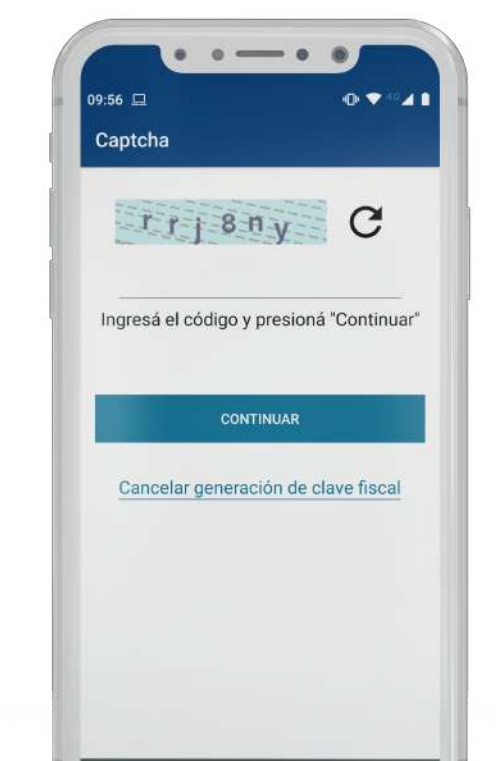

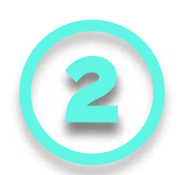

Escaneá el código de tu DNI para validar el perfil. Luego completá el código de seguridad.

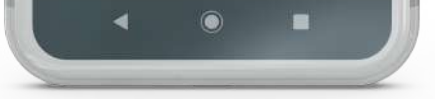

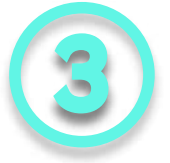

Consejos para el reconocimiento facial:

- Subí el volúmen del celular para escuchar las indicaciones del locutor
- Buscá un lugar iluminado y con fondo blanco
- Apoyá el celular en un lugar estable
- Esperá a que el audio termine antes de realizar cada movimiento (por ejemplo, cuando te pide mover la cabeza hacia tu hombro, no lo hagas hasta que el locutor te de la orden).
- Si el proceso te da error varias veces, podés probar desde el celular de otra persona. No te preocupes que tus datos no van a quedar guardados en ese teléfono.

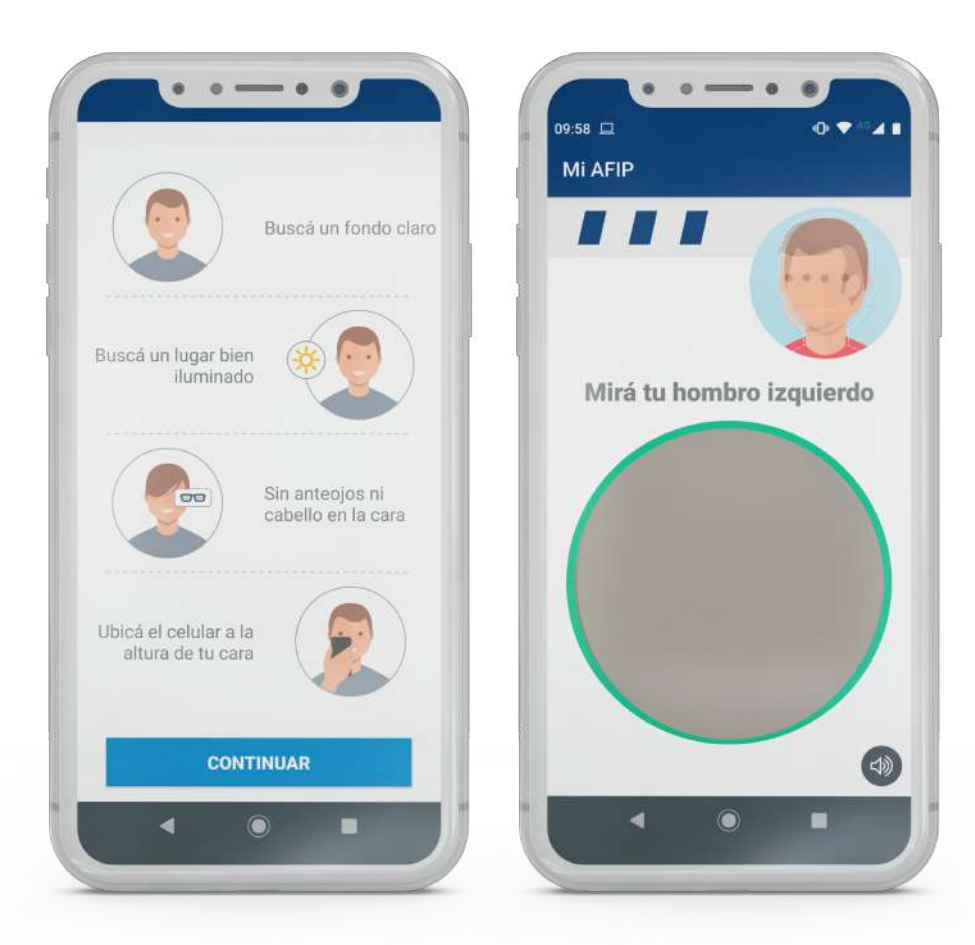

Gestorando no está afiliado a la AFIP ni a ninguna otra agencia gubernamental. No somos un estudio de contadores, ni tampoco un sustituto a un abogado. Nuestro servicio se puede hacer de forma gratuita en el sitio de la AFIP.

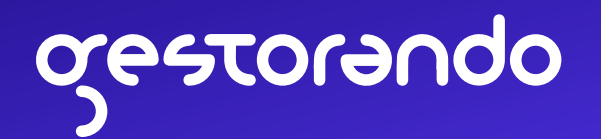

Luego de validar tu identidad, debés ingresar una clave fiscal provisoria y confirmarla. Tené en cuenta que esta clave no será definitiva, y será modificada en los siguientes pasos

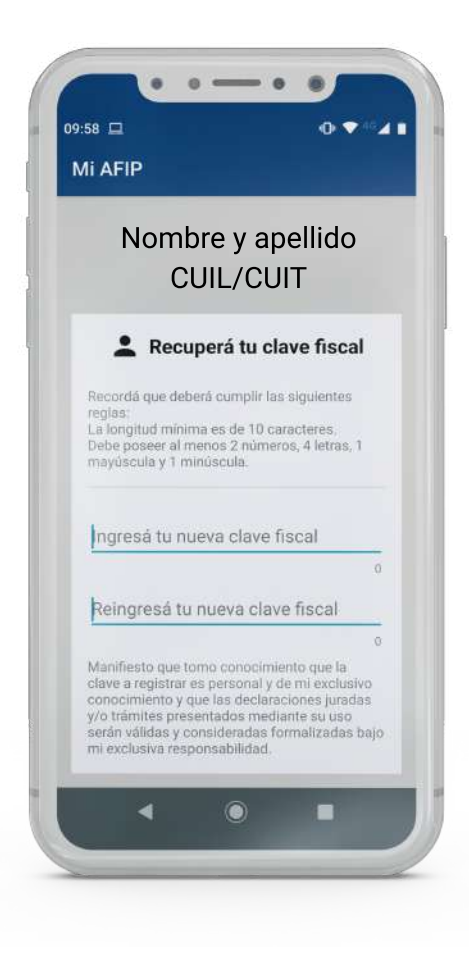

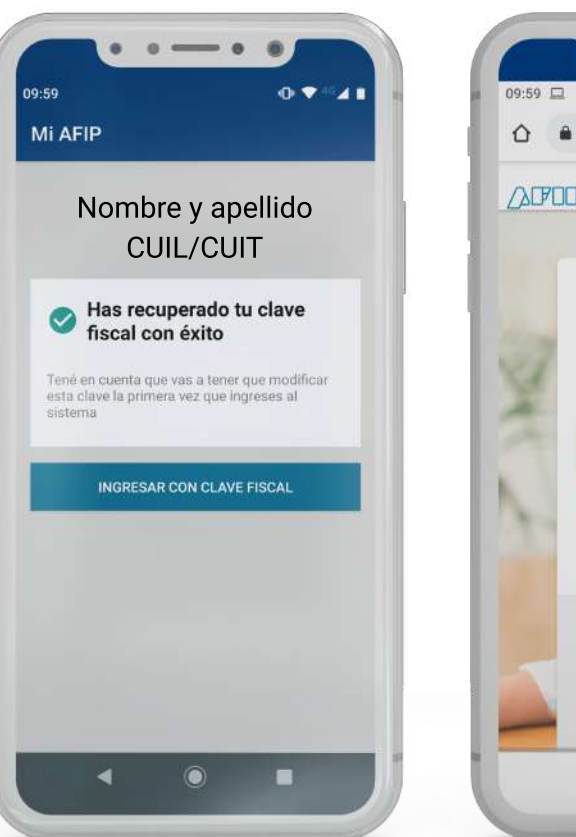

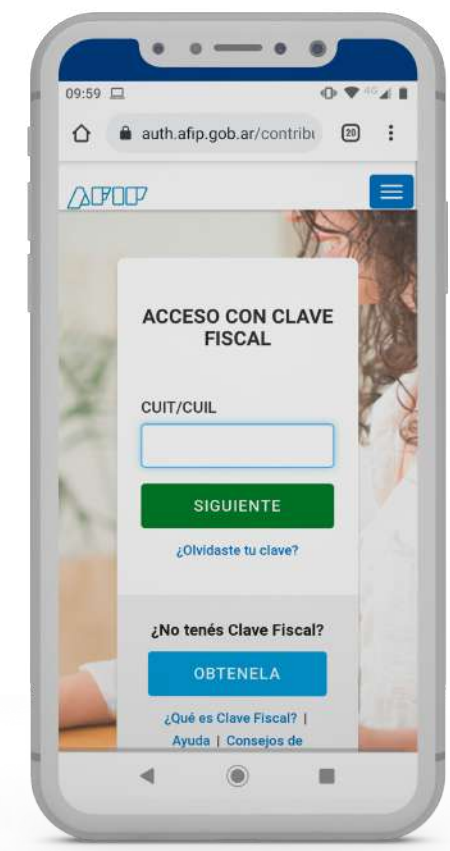

5

Para completar el proceso, apretá el botón "Ingresar con clave fiscal". Debés ingresar tu CUIT y la clave provisoria que acabás de generar.

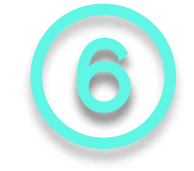

Cambiá tu clave provisoria por una definitiva. **No olvides anotar tu clave fiscal,** es la que te va a permitir realizar tus trámites del Monotributo

| auth.afip.gob.ar/contribe                                  | ■ 10:00: □ • • • • • • • • • • • • • • • • • • |
|------------------------------------------------------------|------------------------------------------------|
| CUIT/CUIL/CDIE: 20-<br>37838137-2<br>CLAVE FISCAL NIVEL: 3 | CAMBIAR CLAVE FISCAL                           |
| CLAVE FISCAL                                               | Tu clave                                       |
|                                                            | Clave nueva                                    |
|                                                            | Repite tu clave nueva                          |
|                                                            | CANCELAR                                       |
| CAMBIAR CLAVE FISCAL                                       |                                                |
|                                                            | Contener al menos.                             |
| Por medidas de segundad tenes que cambiar tu<br>contraseña | 🗙 Dos caracteres numéricos                     |
| CONTINUAR CANCELAR                                         | 🔀 Cuatro letras                                |
|                                                            | Kongitud mínima de diez                        |
|                                                            | Caracteres                                     |
|                                                            | 🗶 Una mayúscula                                |
| 4 0 8                                                      | 4 0 =                                          |

Gestorando no está afiliado a la AFIP ni a ninguna otra agencia gubernamental. No somos un estudio de contadores, ni tampoco un sustituto a un abogado. Nuestro servicio se puede hacer de forma gratuita en el sitio de la AFIP.